## UNIPA アプリ再設定のお願い

UNIPA のリニューアルに伴い、2023 年 6 月以前にインストールしている UNIPA アプリは利用できなくなりました。

新しい UNIPA は、大学からの連絡の受け取りに加え、スマートフォンで出席登録ができる機能が 追加されました。

快適な学生生活を送るため、以下の手順を参考に再設定をお願いします。

なお、UNIPA アプリを利用しない方は、以下の URL をブックマーク(お気に入り)に登録してください。

Oアプリ・ブラウザ用 URL: https://unipa.sjg.gr.jp/uprx

## 【iPhone の設定方法】

1. UNIPA アプリをアンインストールする。

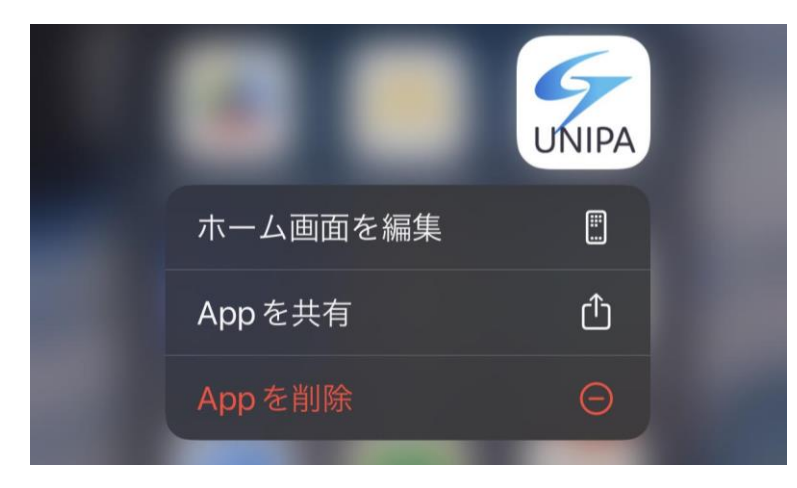

2. AppStore で「UNIPA アプリ」を検索し、インストールする。

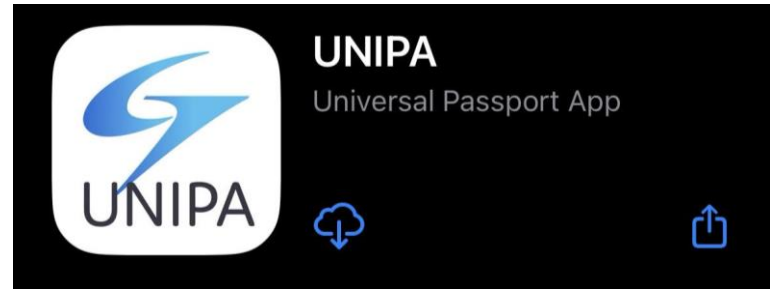

3. URL 入力画面で上記のアプリ・ブラウザ用 URL を入力する。

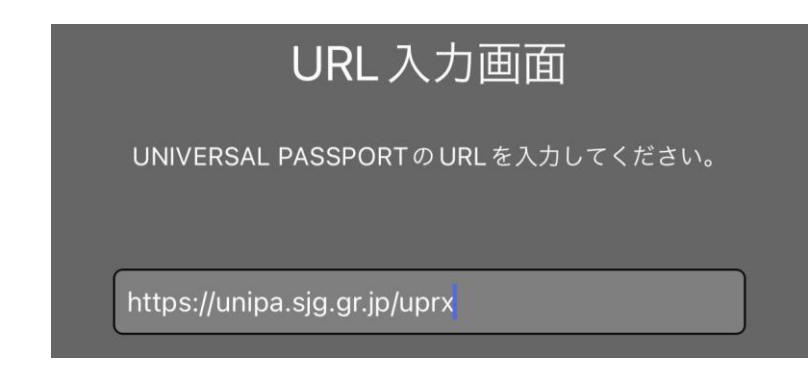

4. ユーザ名・パスワードを入力する。

| ユーザID |      |  |
|-------|------|--|
| パスワード |      |  |
|       |      |  |
|       | ログイン |  |

## 【Android の設定方法】

※バージョンや機種によって文章や操作方法が異なる場合があります。

1. 設定アプリから「アプリと通知」を選択する。

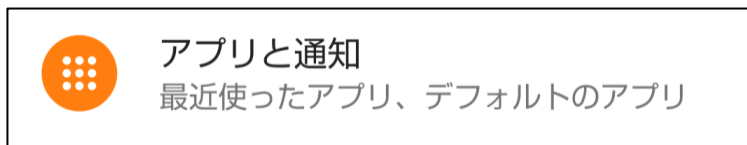

2. アプリの一覧から UNIPA アプリを選択する。

| ← アプリと通知            |               |                     |
|---------------------|---------------|---------------------|
| 臣                   | 最近開いたアプリ      |                     |
|                     | UNIPA         | *                   |
| <b>ドライブ</b><br>0 分前 | UNIPA<br>6 分前 | <b>フォト</b><br>64 分前 |

3. 「ストレージとキャッシュ」を選択する。

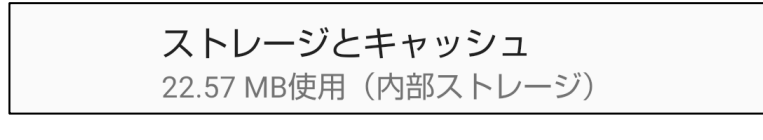

4. 「ストレージを消去」をタップする。

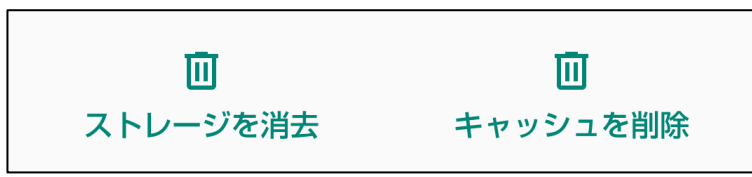

5. 確認画面が表示されるので、「OK」を選択する。

| アプリのデータを                               | を削除しますか                      | <u>، ۲</u>       |
|----------------------------------------|------------------------------|------------------|
| このアプリのす^<br>イル、設定、アカ<br>ースを含む)が完<br>す。 | ヾてのデータ<br>コウント、デ−<br>記全に削除され | (ファ<br>-タベ<br>1ま |
|                                        | キャンセル                        | ОК               |

6. UNIPA アプリを起動し、URL 入力画面で上記のアプリ・ブラウザ用 URL を入力する。

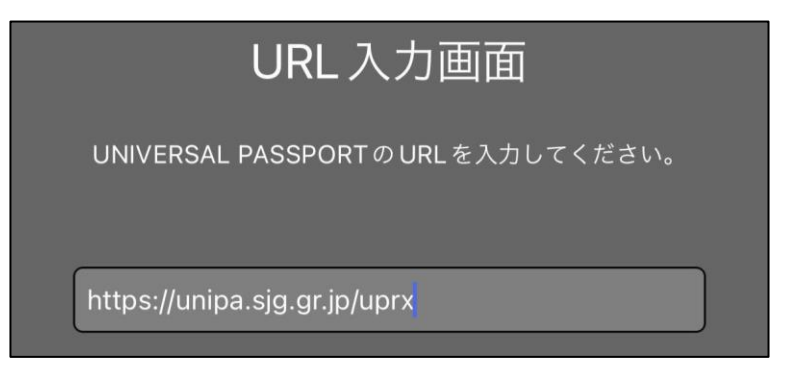

7. ユーザ名・パスワードを入力する。

| ユーザID |      |  |
|-------|------|--|
| パスワード |      |  |
|       |      |  |
|       | ログイン |  |